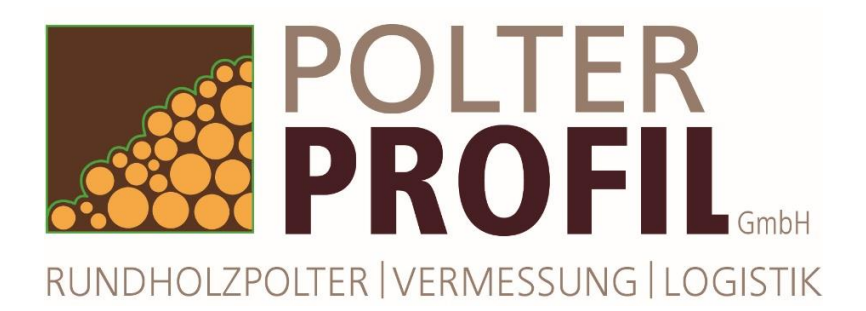

# Vermessungsauftrag

Lösen Sie selbst auf einfache Art online den Auftrag zur Poltervermessung aus und definieren dabei Lage und administrative Polterparameter:

# I Anmeldung sScale-Server

- Über Link oder direkt
 über <u>www.sscale.dk/polterprofil</u> mit Login
 und Passwort anmelden

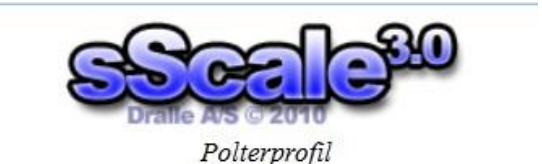

| Username: | Name  |       |
|-----------|-------|-------|
| Password: | ••••• |       |
|           |       | Login |

### II Polterposition in Karte aufsuchen

- in Kartenbereich zur Polterposition zoomen (Doppelklick oder Mausrad; Karte verschieben durch linke Maustaste)
- Satelitendarstellung (oben links) für Details benutzen

- Lage des Polters mit Courserposition definieren

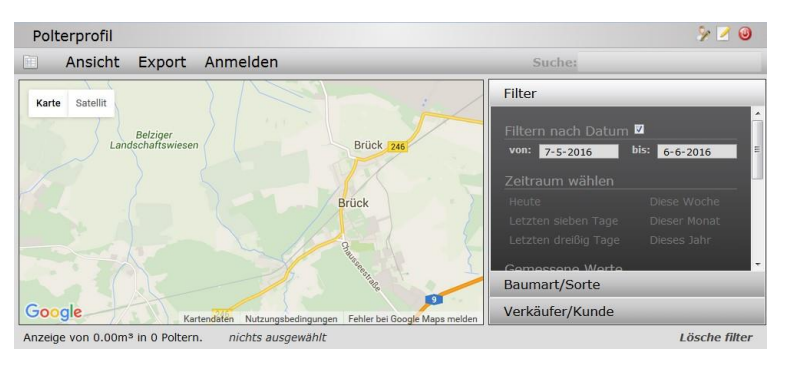

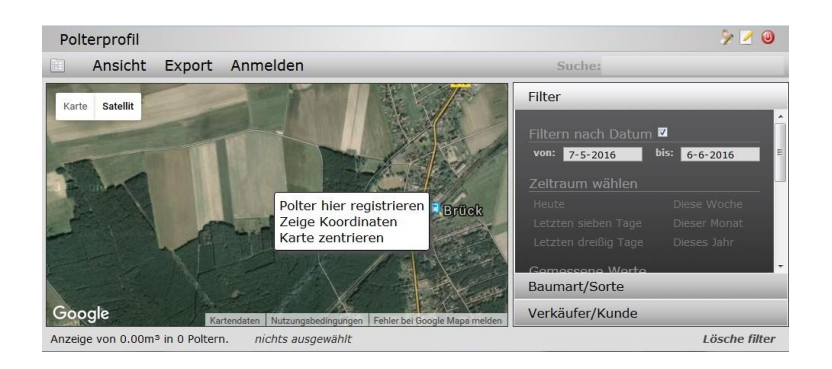

## III Polterposition fixieren

- Rechtsklick auf Polterposition in der Karte
- Auswahl "Polter hier registrieren

#### IV Polterparameter eingeben

- Polter ID (Nummer, die auch am Polter sichtbar stehen muss)

- GPS (wird aus der Kartenposition

übernommen und könnte verändert werden)

- Sortimentlänge (Abrechnungslänge)
- Baumart (Hauptbaumart des Polters)
- Sorte (entsprechen Pulldown-Liste)
- Verkäufer
- Käufer (falls gewünscht)
- Notiz (freies Textfeld)

#### V Vermessungsauftrag erstellt

Position wird in der Karte mit einer roten
 Fahne angezeigt

 nach anklicken der Fahne erscheinen die Registrierungsdaten

| Polter ID     | 1234-12345                            |
|---------------|---------------------------------------|
| GPS           | 52.18457626926821, 12.743725778418593 |
| ortimentlänge | 2,4                                   |
| Baumart       | La                                    |
| Sorte         | LAK -                                 |
| Verkäufer     | Kunde 1 -                             |
| Kunde         | Holzkäufer A 🔹                        |
| Notiz         | freies Textfeld                       |

→ Bestätigen mit "Ok", Verwerfen mit "Cancel"!

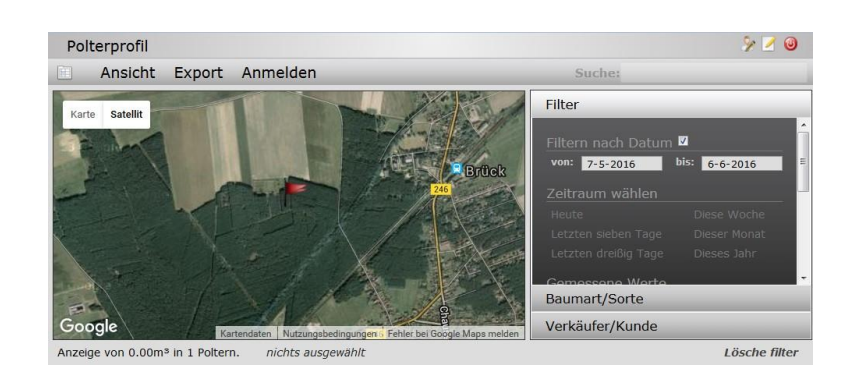

#### VI Übersicht Vermessungsaufträge

- Klick auf Tabellen-Symbol oben links (und wieder zurück zur Karte)

Tabellenübersicht für alle Polter, die im
 Kartenausschnitt dargestellt werden und den
 Filterbedingungen (rechts) entsprechen

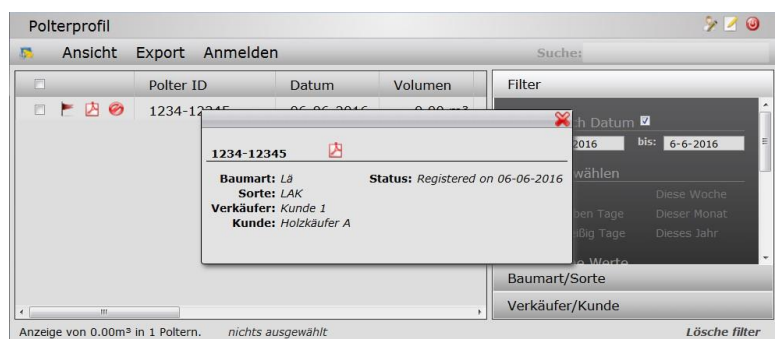

#### VII Polterstatus - Farbe

- rote = Auftrag registriert
- gelb = Angemeldet
- grün = Vermessen

Status –Information in Tabelle und in Karte sichtbar Filterfunktion nach Status über "Ansicht"

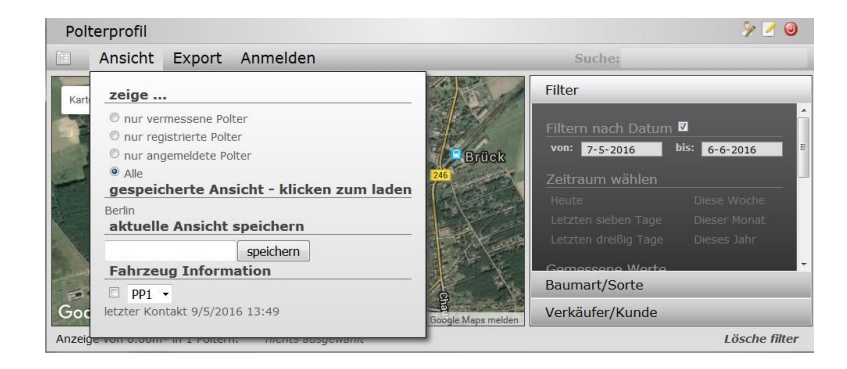